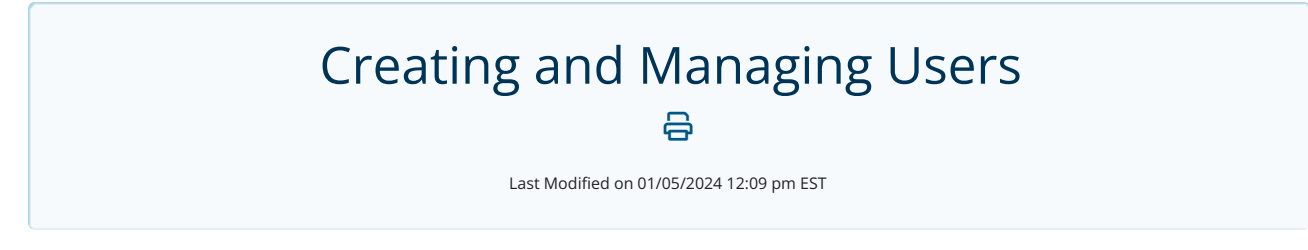

Creating users for your Updox account is easy. Follow the steps outlined in this article to create practice users today.

1. To get started, gather the user information you need beforehand. You will need the user's first name, last name, and email address.

2. After you log in to your account, go to Menu, select Admin, and click on Users.

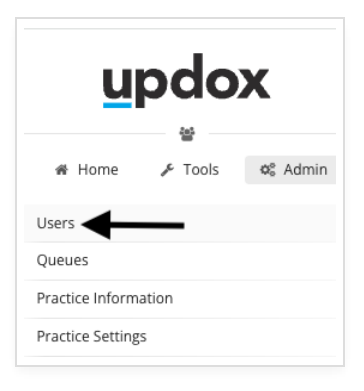

3. To add a new user click New at the bottom of the console. To ensure the user is not already in Updox, you can search in the filter field.

| User Inform<br>Manage your users | nation           |
|----------------------------------|------------------|
| Filter by First or Last Nam      | e                |
| James Smith                      | ADMIN            |
| Jane Smith                       | ADMIN            |
| Sample User                      |                  |
|                                  |                  |
|                                  |                  |
|                                  |                  |
|                                  |                  |
|                                  |                  |
|                                  |                  |
|                                  |                  |
|                                  |                  |
|                                  |                  |
|                                  |                  |
|                                  |                  |
|                                  |                  |
| ← Back                           | 🛔 New            |
| Updox v2022.                     | 1 • © 2024 Updox |

4. To create a user, enter the first name, last name, and the user's email address as the username. A user-defined or generic password can be entered. Remember to check 'Admin' if the user needs access to the administrator options.

Most fields aren't required when creating a user. First name, last name, username, and password are the only required fields.

| 📽 User Information 🔤 Se                                                                                                    | ttings 🛔 Notifications                                             |
|----------------------------------------------------------------------------------------------------|--------------------------------------------------------------------|
| Assign to Location                                                                                                    |                                                                    |
| First Name                                                                                                    | Last Name                                                          |
|                                                                                                    |                                                                    |
| Username (requirements)                                                                                                    |                                                                    |
|                                                                                                    |                                                                    |
| Password                                                                                                    | Confirm Password                                                   |
|                                                                                                    |                                                                    |
|                                                                                                    |                                                                    |
| leading, nor trailing spaces.                                                                                                    | ntical characters in a row. No                                     |
| leading, nor trailing spaces.                                                                                                    | @myupdox.com                                                       |
| Updox Email                                                                                                    | @myupdox.com                                                       |
| leading, nor trailing spaces.                                                                                                    | @myupdox.com<br>@direct.myupdox.com                                |
| leading, nor trailing spaces.         Updox Email                                                                                                    | @myupdox.com         @direct.myupdox.com         Messenger         |
| Ieading, nor trailing spaces. Updox Email Direct Address  Address Address Address Address Address Address                                                                                                    | @myupdox.com         @direct.myupdox.com         Messenger         |
| leading, nor trailing spaces.         Updox Email         Direct Address          Image: Constraint of the space of the space of t | @myupdox.com         @direct.myupdox.com         Messenger         |
| leading, nor trailing spaces.         Updox Email                                                                                                    | @myupdox.com         @direct.myupdox.com         Messenger         |
| leading, nor trailing spaces.         Updox Email         Direct Address ●         ✓         Active       Admin         Mobile Phone         User Default Fax Coversheet         - None Selected       ✓                                                                                                    | @myupdox.com         @direct.myupdox.com         Messenger         |
| leading, nor trailing spaces.         Updox Email         Direct Address @ <ul> <li>Active</li> <li>Admin</li> </ul> Mobile Phone         User Default Fax Coversheet            None Selected                                                                                                    | @myupdox.com         @direct.myupdox.com         Messenger         |
| leading, nor trailing spaces.         Updox Email                                                                                                    | @myupdox.com         @direct.myupdox.com         m       Messenger |
| leading, nor trailing spaces. Updox Email Direct Address  Address Active Address Active Address User Default Fax Coversheet None Selected                                                                                                    | @myupdox.com     @direct.myupdox.com     Messenger                 |

5. Review the user's settings. Check or uncheck any boxes for the permissions for the user. If you are connected to an EHR, please set the 'EHR User ID' for importing under the User Settings. Click **Save** at the bottom of the console to save the user information.

| <ul> <li>User Information</li> <li>Assign to Location</li> </ul> | Set         | tings    | Notifications      |   |
|------------------------------------------------------------------|-------------|----------|--------------------|---|
| Assign to Location                                               |             |          |                    |   |
| Time Zone                                                        |             | Items t  | o show on one page |   |
| Eastern                                                          | *           | 15       |                    | * |
| EHR User ID                                                      |             | Defaul   | t provider 🔞       |   |
| None                                                             | *           | No       | ne                 | - |
| Can bill patient's credit                                        | cards       |          |                    |   |
| Can view billing reports                                         | 5           |          |                    |   |
| <ul> <li>Can view Practice items</li> </ul>                      | 5           |          |                    |   |
| <ul> <li>Can delete items</li> </ul>                             |             |          |                    |   |
| <ul> <li>Can edit documents</li> </ul>                           |             |          |                    |   |
| <ul> <li>Can send Text and Secu</li> </ul>                       | ure Text n  | nessage  | S                  |   |
| <ul> <li>Can send "Broadcast" r</li> </ul>                       | nessages    |          |                    |   |
| <ul> <li>Can Video Chat</li> </ul>                               |             |          |                    |   |
| Send Print/Upload to                                             |             |          |                    |   |
| Search                                                           |             |          |                    | • |
| Convert Printed/Uploaded of                                      | document    | ts in    |                    |   |
| Smart B&W - Best balance                                         | e of size a | nd clari | ty (RECOMMENDED)   | * |
| <ul> <li>Refresh page after arch</li> </ul>                      | iving/dele  | eting an | item?              |   |
|                                                                  |             |          |                    |   |
|                                                                  |             |          |                    |   |

Suggesting that users bookmark or save the login page will allow for easy access. Always recommend the use of Chrome as the default browser.

6. If you need to edit an existing user, go to the **Users** section under **Admin** and click the user's name to make changes. This includes resetting the user's password or deactivating users no longer with your organization.

| 6     | User Informatic<br>Manage your users. | on    |
|-------|---------------------------------------|-------|
| Filte | er by First or Last Name              |       |
| Jan   | nes Smith                             | ADMIN |
| Jan   | ne Smith                              | ADMIN |
| Sar   | nple User                             |       |
|       |                                       |       |